## **PRE-FD SETUP ITEMS (Before you get to the site):**

- 1. Make sure all computers are on the same Workgroup.
- 2. Name each computer as; FD100, FD200, FD300, etc. There must be only one computer named "Server", but there can be many client computers.
- 3. All Windows upgrades must be done, especially .NET Framework 4.0 or later.

## **IMPORTANT: THE FOLLOWING ITEMS MUST BE DONE IN ORDER**

### **Ubiquity Access Point:**

1. At the site, setup and start the Ubiquity Access Point FIRST!

### On the Server Computer (if #1 – #7 below are done, skip to #8)

- 1. Create a folder on the desktop. Suggest FD20xx (named for the FD year)
- 2. Start N3FJP and, from the FILE menu, select "NEW, NEW CONTEST WITH DATABASE AND/OR NEW FILE LOCATION" (the 2<sup>nd</sup> option)
- 3. Create a log file in the desktop folder from step #1, for example: "FDxxxx-SFARC" (where xxxx = year)
- 4. In N3FJP select the NETWORK tab and check the **TCP** radio button.
- 5. Also, check the **ENABLE STATUS/CHAT FUNCTIONS** checkbox.
- 6. In the "Stations Name" & "Server Name / IP" fields, enter "FD-SERVER" in both fields.
- 7. Click [DONE].
- 8. Connect the Server computer to the Field Day WiFi access point: W6EK-FD

# **On Each Client**

- 1. Start each client and connect each to the Field Day network: W6EK-FD
- 2. Start N3FJP and select the NETWORK tab and check the **TCP** radio button.
- 3. Also, check the ENABLE STATUS/CHAT FUNCTIONS checkbox.
- 4. Verify the computer ID (FD100, FD200, etc.) is displayed in the "Stations Name" field, and "FD-SERVER" is displayed in the "Server Name/IP" field.
- 5. Click [DONE].
- 6. Log a test contact and observe if it shows up on the Server and all other Clients.